Passos:

- 1 Abra o aplicativo;
- 2 Escolha a porta COM que a leitora está utilizando e clique em conectar (1);

3 – No edit "Command" (2) escreva a letra "x" e clique em "Send" (3). As opções Protocol e Baud Rate devem habilitar para edição nesse momento;

4 – Altere a Protocol para "Binary" (4) e a Baud Rate para "38400" (5);

5 – Clique em aplicar configurações (6);

6 – Feche o aplicativo.

| ites_WebServices                                                                                                    | 04/10/     | Gol Reader Utility                                                                                                    |
|----------------------------------------------------------------------------------------------------|------------|----------------------------------------------------------------------------------------------------|
| al Persona                                                                                                    | 25/10/     |                                                                                                    |
| Zebra                                                                                                    | 12/09/     | File Reader Options (1) w He (6)                                                                                                    |
| es_Digitais                                                                                                    | 01/04/     | 🖙 🖬 🛛 com1 🔽 🔌 📶 🖓 🐻 🐷 🖪 🤋 🛠 🏻                                                                                                    |
| Terminal                                                                                                    | 8          | Reader: Device ID:                                                                                                    |
| Select Cont, Read Stop C,<br>Antenna On Antenna Off Rese<br>Highspeed Select<br>(© 106 0.212 O 424 kBaud Select<br>(2)<br>Command<br>Data<br>History<br>Debug Output Log Timing<br>Send (3) Clear | Read<br>at | KSW Ticketing DESFire MyD-S Wiegand Firmware   Register Settinge Standard Operations ISO Commands   Protocol (4) Register 1 Register 2   @ ASCII Binary Register 1 Register 2   Baud Rate @ 9600 \$ 57600 Register Register   @ 9600 © 57600 @ Register Register Register   @ 19200 © 115200 Register Register   @ 38400 (5) Register Register   Protocol 1 Protocol 2 Register Register   Bit 1 Bit 2 Register Register   Bit 3 Bit 4 Register Register   Bit 6 Bit 7 Bit 8 Operation Mode |
| U                                                                                                    |            | For Help, press F1                                                                                                    |
| ar prop bit                                                                                                    | 24/02      | Tor ricip, press F1                                                                                                    |